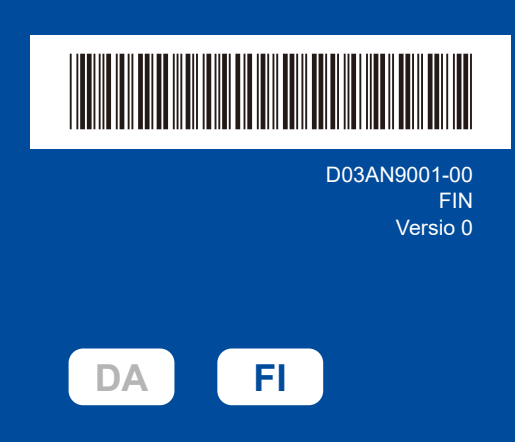

## Pika-asennusopas

#### DCP-L1640W / DCP-L1642W / DCP-L1642WXL / DCP-L1660W

Lue ensin Tuotteen turvaohjeet ja sitten tämä Pika-asennusopas, joissa kuvataan laitteen asianmukainen asennus. Kaikkia malleja ei ole saatavana kaikissa maissa.

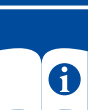

Uusimmat käyttöoppaat ovat saatavilla Brother-tukisivustosta: support.brother.com/manuals

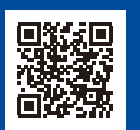

brother

### Pura laite paketista ja tarkista pakkauksen sisältö

Poista konetta ja varusteita peittävä suojateippi tai -kalvo.

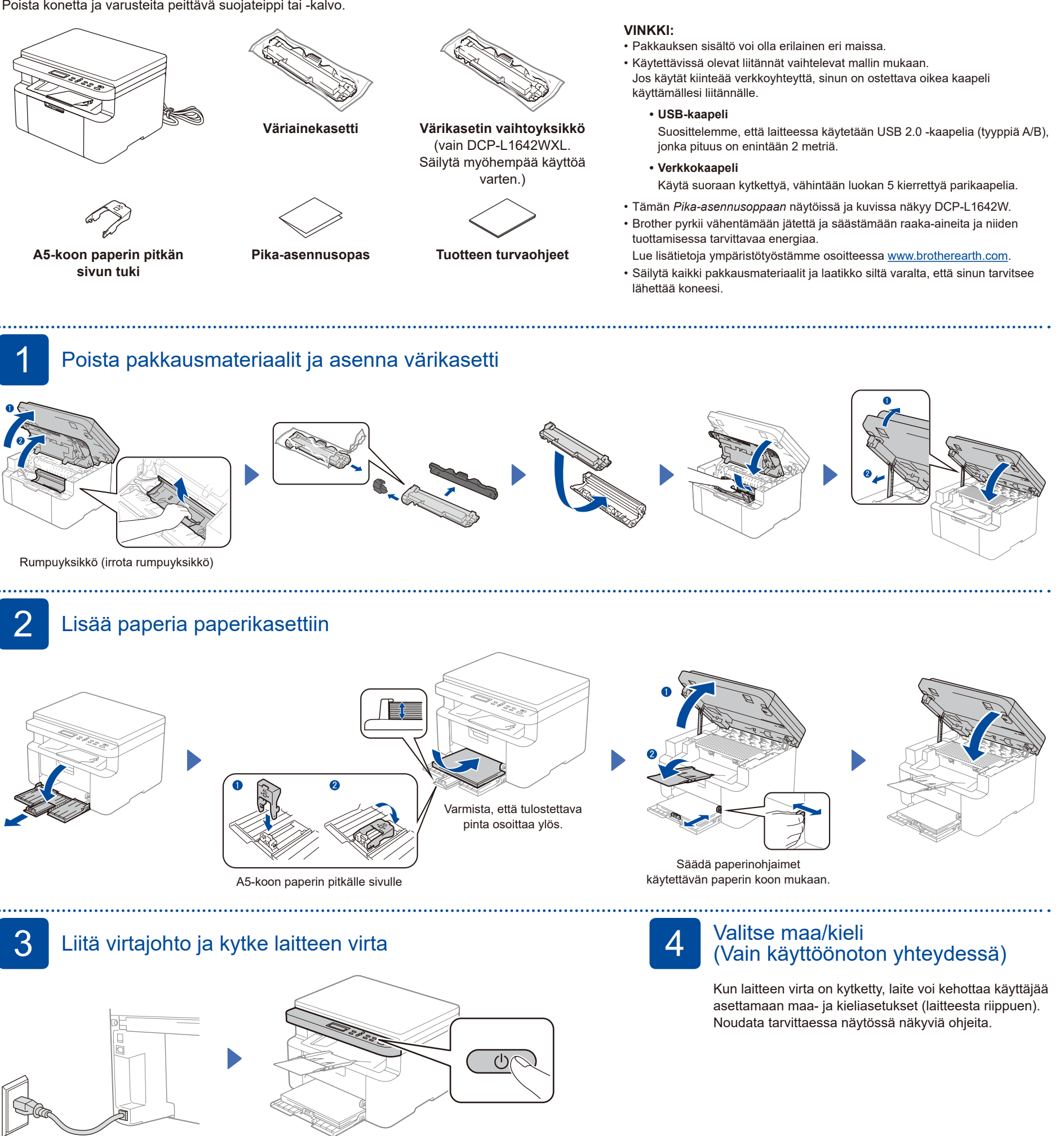

Etuosa

Takaosa

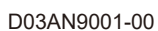

# 5 Valitse kieli (tarvittaessa)

- 1. Paina Menu (Valikko).
- 2. Valitse [Perusasetukset] painamalla ▲ tai ▼ ja paina sitten OK.
- 3. Valitse [Kielivalinta] painamalla ▲ tai ▼ ja paina sitten OK.
- **4.** Valitse kieli painamalla ▲ tai ▼, ja paina sitten **OK**.
- 5. Paina Stop/Exit (Lopeta/Poistu).

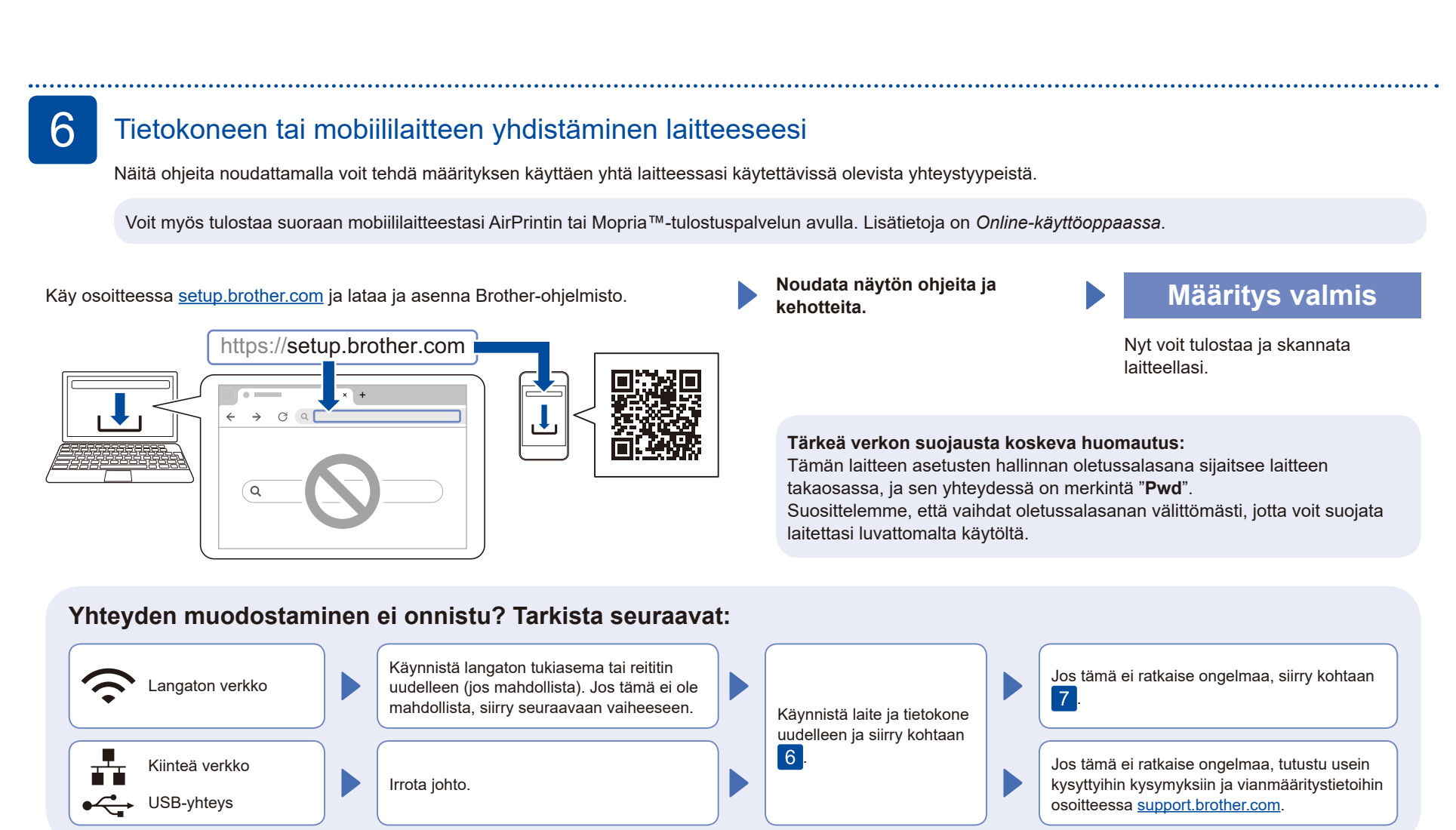

### Manuaalinen langaton määritys (langattomat mallit)

Jos langaton määritys ei onnistu, yritä määrittää yhteys manuaalisesti.

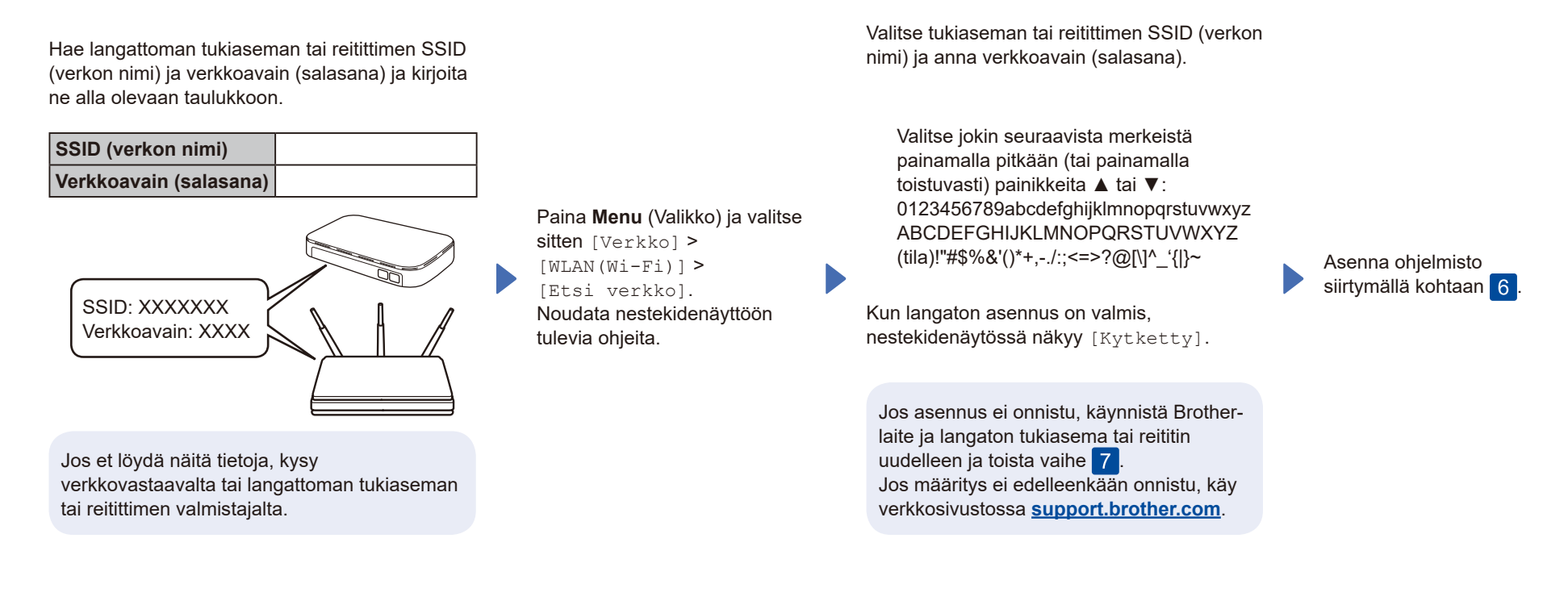